## How to Change the Dispatch Driver

- On the Menu panel, click the **Dispatch Deliveries menu**. This will open the **Delivery Dispatching screen**.
   Filter the records in the grid using the fields in the **Selection Criteria panel**.

|                                                                                                    |                                                                                                    |                                                                                                    |                                                                                                    | 10                                                                                                    |                                                                           |                                                                                                    | Condition                                                                                                    | From                                                                                                    | То                                                                                                    |                                                                                                    |                                                                                                    |            |      |
|----------------------------------------------------------------------------------------------------|----------------------------------------------------------------------------------------------------|----------------------------------------------------------------------------------------------------|----------------------------------------------------------------------------------------------------|----------------------------------------------------------------------------------------------------|---------------------------------------------------------------------------|----------------------------------------------------------------------------------------------------|----------------------------------------------------------------------------------------------------|----------------------------------------------------------------------------------------------------|----------------------------------------------------------------------------------------------------|----------------------------------------------------------------------------------------------------|----------------------------------------------------------------------------------------------------|------------|------|
| lk Plant Location                                                                                                    | n: ~                                                                                                    |                                                                                                    | ~                                                                                                    |                                                                                                    | ✓ Route I                                                                 | D:                                                                                                    |                                                                                                    | /                                                                                                    |                                                                                                    |                                                                                                    |                                                                                                    |            |      |
| xt Degree Day:                                                                                                    | ~                                                                                                    |                                                                                                    |                                                                                                    |                                                                                                    | 0.00 Reques                                                               | ted Date:                                                                                                    |                                                                                                    | /                                                                                                    |                                                                                                    |                                                                                                    |                                                                                                    |            |      |
| patched Driver l                                                                                                    | ID: v                                                                                                    |                                                                                                    | ~                                                                                                    |                                                                                                    | <ul> <li>Item:</li> </ul>                                                 |                                                                                                    |                                                                                                    | /                                                                                                    | ~                                                                                                    |                                                                                                    | ~                                                                                                    |            |      |
| lude:                                                                                                    | Will Calls                                                                                                    | Dispatche                                                                                                    | ed Calls                                                                                                    |                                                                                                    |                                                                           |                                                                                                    |                                                                                                    |                                                                                                    |                                                                                                    |                                                                                                    |                                                                                                    |            |      |
| ck the Sea                                                                                                    | rch toolb                                                                                                    | ar button                                                                                                    |                                                                                                    |                                                                                                    |                                                                           |                                                                                                    |                                                                                                    |                                                                                                    |                                                                                                    |                                                                                                    |                                                                                                    |            |      |
|                                                                                                    |                                                                                                    | a buttom                                                                                                    |                                                                                                    |                                                                                                    |                                                                           |                                                                                                    |                                                                                                    |                                                                                                    |                                                                                                    |                                                                                                    |                                                                                                    |            |      |
| elivery                                                                                                    | Dispatc                                                                                                    | hing                                                                                                    |                                                                                                    |                                                                                                    |                                                                           |                                                                                                    |                                                                                                    |                                                                                                    |                                                                                                    |                                                                                                    |                                                                                                    |            |      |
|                                                                                                    |                                                                                                    |                                                                                                    |                                                                                                    |                                                                                                    |                                                                           |                                                                                                    |                                                                                                    |                                                                                                    |                                                                                                    |                                                                                                    |                                                                                                    |            |      |
| Fearch                                                                                                    | Concum                                                                                                    | ntion City                                                                                                    | - D                                                                                                    | ienateh                                                                                                    | Cancel                                                                    | Dicoa                                                                                                    | ch C                                                                                                    | hango Dri                                                                                                    |                                                                                                    |                                                                                                    |                                                                                                    |            |      |
| Search                                                                                                    | Consum                                                                                                    | puon sia                                                                                                    |                                                                                                    | sparcu                                                                                                    | Cancer                                                                    | Dispa                                                                                                    |                                                                                                    | nange Dri                                                                                                    |                                                                                                    | 126                                                                                                    |                                                                                                    |            |      |
| lect the cor                                                                                                    | nsumption                                                                                                    | site recor                                                                                                    | d in the                                                                                                    | e grid, and                                                                                                    | then clic                                                                 | k the C                                                                                                    | hange [                                                                                                    | Driver toolb                                                                                                    | ar buttor                                                                                                    | . This will                                                                                                    | open the                                                                                                    | Search Dr  | iver |
| ery Dispatching                                                                                                    |                                                                                                    |                                                                                                    |                                                                                                    | Ŭ /                                                                                                    |                                                                           |                                                                                                    | Ŭ                                                                                                    |                                                                                                    |                                                                                                    | ~ 0                                                                                                    | ⊐ ×                                                                                                    |            |      |
| th Consumption Site D                                                                                                    | Dispatch Cancel Dispatch                                                                                                    | Change Driver Close                                                                                                    |                                                                                                    |                                                                                                    |                                                                           |                                                                                                    |                                                                                                    |                                                                                                    |                                                                                                    |                                                                                                    |                                                                                                    |            |      |
| ails                                                                                                    |                                                                                                    |                                                                                                    |                                                                                                    |                                                                                                    |                                                                           |                                                                                                    |                                                                                                    |                                                                                                    |                                                                                                    |                                                                                                    | _                                                                                                    |            |      |
| Conc                                                                                                    | dition From                                                                                                    |                                                                                                    | То                                                                                                    |                                                                                                    |                                                                           | Conditi                                                                                                    | n From                                                                                                    |                                                                                                    | То                                                                                                    |                                                                                                    |                                                                                                    |            |      |
| k Plant Location: Equa                                                                                                    | als 🗸 0001 - Fort W                                                                                                    | ayne                                                                                                    | ~                                                                                                    |                                                                                                    | <ul> <li>Route ID:</li> </ul>                                             | Equals                                                                                                    | ~ 001-NW                                                                                                    |                                                                                                    |                                                                                                    |                                                                                                    |                                                                                                    |            |      |
| xt Degree Day:<br>patched Driver ID: Equa                                                                                                    | ✓ 0001005080                                                                                                    |                                                                                                    | .00                                                                                                    |                                                                                                    | 0.00 Requested                                                            | Date: Betwee<br>Equals                                                                                                    | <ul> <li>v 04/01/2016</li> <li>v LPG</li> </ul>                                                                                                    |                                                                                                    | · 04/30/2016                                                                                                    |                                                                                                    |                                                                                                    |            |      |
| lude: 🗹 W                                                                                                    | /ill Calls 🗌 Dispatche                                                                                                    | d Calls                                                                                                    |                                                                                                    |                                                                                                    |                                                                           |                                                                                                    |                                                                                                    |                                                                                                    |                                                                                                    |                                                                                                    |                                                                                                    |            |      |
| Customer                                                                                                    | Consumption Site                                                                                                    | Item Site                                                                                                    | e Description                                                                                                    | Clock Locati Re                                                                                                    | equested Date Di                                                          | ispatch Date                                                                                                    | Driver ID                                                                                                    | Driver Name Desired Qty                                                                                                    | Price                                                                                                    | Total Est Run Out                                                                                                  | t                                                                                                    |            |      |
| 0001005078 Customer A                                                                                                    | 0002 1234 Main St.                                                                                                    | LPG Tai                                                                                                    | nk A                                                                                                    | 001 04                                                                                                    | W25/2016                                                                  |                                                                                                    | 0001005080                                                                                                    | Lustomer C 0.0                                                                                                    | 5 1.3000                                                                                                    | 0.00                                                                                                    |                                                                                                    |            |      |
|                                                                                                    |                                                                                                    |                                                                                                    |                                                                                                    |                                                                                                    |                                                                           |                                                                                                    |                                                                                                    |                                                                                                    |                                                                                                    |                                                                                                    |                                                                                                    |            |      |
| arch for the                                                                                                    | e new drive                                                                                                    | er, select i                                                                                                    | t, and                                                                                                    | then click t                                                                                                    | the <b>Open</b>                                                           | Selec                                                                                                    | ed tool                                                                                                    | bar button.                                                                                                    |                                                                                                    | ^ 🗆                                                                                                    | ×                                                                                                    |            |      |
| arch for the<br>Irch Driver<br>Den Selected Re                                                                                                    | e new drive<br>fresh Export -                                                                                                    | Close<br>2 records (1 sel                                                                                                    | t, and                                                                                                    | then click t                                                                                                    | the <b>Open</b>                                                           | Selec                                                                                                    | ed tool                                                                                                    | bar button.                                                                                                    |                                                                                                    | ^ 🗆                                                                                                    | ×                                                                                                    |            |      |
| arch for the<br>arch Driver<br>Den Selected Re<br>Filter Records                                                                                                    | e new drive<br>fresh Export -<br>s (F3) ×                                                                                                    | Close<br>2 records (1 sel                                                                                                    | t, and                                                                                                    | then click t                                                                                                    | the <b>Open</b>                                                           | Selec                                                                                                    | ed tool                                                                                                    | bar button.                                                                                                    |                                                                                                    | ^ 🗆                                                                                                    | ×                                                                                                    |            |      |
| arch for the<br>arch Driver<br>Den Selected Re<br>Filter Records<br>ID<br>0001005078                                                                                     | e new drive<br>Fresh Export -<br>s (F3) ×                                                                                                    | Close<br>2 records (1 sel<br>Name<br>Customer A                                                                                                    | t, and                                                                                                    | then click t                                                                                                    | the <b>Open</b>                                                           | Selec                                                                                                    | ed tool                                                                                                    | bar button.                                                                                                    |                                                                                                    | ^ 🗆                                                                                                    | ×                                                                                                    |            |      |
| arch for the<br>arch Driver<br>hen Selected Re<br>Filter Records<br>ID<br>0001005078<br>0001005080                                                                       | e new drive<br>fresh Export •<br>s (F3) ×                                                                                                    | Close<br>2 records (1 sel<br>Name<br>Customer A<br>Customer C                                                                                                    | t, and                                                                                                    | then click t                                                                                                    | the <b>Open</b>                                                           | Selec                                                                                                    | ed tool                                                                                                    | bar button.                                                                                                    |                                                                                                    | ~ □                                                                                                    | ×                                                                                                    |            |      |
| arch for the<br>rrch Driver<br>Den Selected Re<br>Filter Records<br>ID<br>0001005078                                                                                     | e new drive                                                                                                    | Close<br>2 records (1 sel<br>Name<br>Customer A<br>Customer C                                                                                                    | t, and                                                                                                    | then click t                                                                                                    | the <b>Open</b>                                                           | Selec                                                                                                    | ed tool                                                                                                    | bar button.                                                                                                    |                                                                                                    | ~ □                                                                                                    | ×                                                                                                    |            |      |
| arch for the<br>rrch Driver<br>en Selected Re<br>Filter Records<br>ID<br>0001005080                                                                                      | e new drive                                                                                                    | Close<br>2 records (1 sel<br>Name<br>Customer A<br>Customer C                                                                                                    | t, and                                                                                                    | then click t                                                                                                    | the <b>Open</b>                                                           | Selec                                                                                                    | ed tool                                                                                                    | bar button.                                                                                                    | _                                                                                                    | ~ □                                                                                                    | ×                                                                                                    |            |      |
| arch for the<br>arch Driver<br>pen Selected Re<br>Filter Records<br>0001005078<br>0001005080<br>a. In th                                                                 | e new drive<br>efresh Export •<br>s (F3) x                                                                                                    | Close<br>2 records (1 sel<br>Name<br>Customer A<br>Customer C                                                                                                    | t, and lected)                                                                                                    | then click t                                                                                                    | the Open                                                                  | Selec                                                                                                    | and Dr                                                                                                    | iver Name                                                                                                    | field of the                                                                                                    | Selected                                                                                                    | ×<br>record wil                                                                                                    | l be updat | ed.  |
| arch for the<br>arch Driver<br>pen Selected Re<br>Filter Records<br>0001005078<br>0001005080                                                                             | e new drive<br>efresh Export -<br>s (F3) x<br>e grid Deli<br>assore                                                                                                    | Close<br>2 records (1 sel<br>Name<br>Customer A<br>Customer C                                                                                                    | t, and<br>lected)                                                                                                    | then click t                                                                                                    | ea, the Dr                                                                | Selec                                                                                                    | ed tool                                                                                                    | iver Name                                                                                                    | field of the                                                                                                    | e selected                                                                                                    | ×<br>record will                                                                                                    | l be updat | ed.  |
| arch for the<br>rch Driver<br>een Selected Re<br>Filter Records<br>0001005078<br>0001005080                                                                              | e new drive<br>efresh Export -<br>s (F3) x<br>s (F3) x<br>e grid Deli<br>assoner<br>with the second second secon                                                                                                    | Close<br>2 records (1 sel<br>Name<br>Customer A<br>Customer C<br>Customer C<br>Consumption Site<br>Consumption Site<br>Consumption Site<br>Consumption Site<br>Consumption Site                                                                                                    | t, and<br>lected)                                                                                                    | ng grid are                                                                                                    | ea, the Dr<br>Cost Lost. Re<br>OI 04                                      | Selec                                                                                                    | and Dr<br>Dispatch Date                                                                                                    | iver Name                                                                                                    | field of the<br>Name Desired Qy<br>mer A 0.00                                                                                           | e selected                                                                                                    | ×<br>record will Total Ex Run Out 000                                                                                                    | l be updat | ed.  |
| arch for the<br>rch Driver<br>een Selected Re<br>Filter Records<br>0001005078<br>0001005080                                                                              | e new drive<br>efresh Export -<br>s (F3) ×<br>s (F3) ×<br>se grid Deli<br>assoner<br>20109078 Customer A<br>Consumption                                                                                                    | Close<br>2 records (1 sel<br>Name<br>Customer A<br>Customer C<br>Customer C<br>Consumption Site<br>Consumption Site<br>Constantial States                                                                                                    | t, and<br>lected)<br>patchin<br>rem<br>> Call                                                                                                    | ng grid are<br>bis besrepton<br>Text A                                                                                                 |                                                                           | Selec                                                                                                    | ed tool                                                                                                    |                                                                                                    | field of the<br>Name Desired Qy<br>ree A 0.00                                                                                           | e selected                                                                                                    | ×<br>record will                                                                                                    | l be updat | ed.  |
| arch for the<br>rch Driver<br>een Selected Re<br>Filter Records<br>0001005078<br>0001005080<br>a. In th<br>0001005080<br>b. On C                                         | e new drive<br>efresh Export -<br>s (F3) x<br>s (F3) x<br>e grid Deli<br>assoner<br>201005078 Customer A<br>Consumpti<br>Detail Del                                                                                                    | Close<br>2 records (1 sel<br>Name<br>Customer A<br>Customer C<br>Customer C<br>Consumption Site<br>Consumption Site<br>Constanged Site<br>Constanged Site<br>Const | t, and<br>ected)<br>batchir<br>kem<br>LPG<br>> Call                                                                                                    | ng grid are<br>Sis Desreption<br>Tent A                                                                                                |                                                                           | Selec<br>river IE<br>spuesed Date<br>v25/2016<br>ver fiel<br>Delivery H                                                        | and Dr<br>Digatch Date                                                                                                    | iver Name                                                                                                    | field of the<br>Name Desired Qy<br>ver A 0.00<br>ed.                                                                                    | e selected                                                                                                    | ×<br>record will<br>Total ExtRun Out<br>000                                                                                                    | l be updat | ed.  |
| arch for the<br>rch Driver<br>een Selected Re<br>Filter Records<br>10<br>0001005078<br>0001005080                                                                        | e new drive<br>erresh Export -<br>s (F3) x<br>s (F3) x<br>e grid Deli<br>assoner<br>bottomer A<br>Consumpti<br>Detail Det                                                                                                    | Close<br>2 records (1 sel<br>Name<br>Customer A<br>Customer C<br>Customer C<br>Customer C<br>Customer Site<br>Consumption Site<br>Consumption Site<br>Constanged Associa                                                                                                    | t, and<br>ected)<br>eatchin<br>tem<br>trg<br>> Call<br>ted Sites                                                                                                    | ng grid are<br>Sis Description<br>Tent A<br>Entry tab<br>Appliances                                                                    | ea, the Dri<br>Cost used.<br>A the Driv<br>Call Entry                     | Selec<br>river IE<br>squested Date<br>V25/2016<br>Ver fiel<br>Delivery H                                                       | and Dr<br>organic Dave                                                                                                    | iver Name                                                                                                    | field of the<br>Name Desired Qy<br>wer A 0.00<br>ed.                                                                                    | e selected<br>Price<br>1.3000                                                                                      | x<br>record will<br>Total ExRun Out<br>000                                                                                                    | l be updat | ed.  |
| arch for the<br>arch Driver<br>pen Selected Re<br>Filter Records<br>0001005078<br>0001005080<br>a. In th<br>0001005080<br>b. On C                                        | e new drive<br>erresh Export -<br>s (F3) x<br>s (F3) x<br>e grid Deli<br>assoner<br>assoner<br>assoner<br>assoner<br>assoner<br>assoner<br>assoner<br>assoner<br>assoner<br>be grid Deli<br>assoner<br>assoner<br>be grid Deli<br>assoner<br>assoner<br>be grid Deli<br>assoner<br>be grid Deli<br>be grid Deli<br>be grid Deli<br>be               | Close Close Close Close Customer A Customer A Customer C Customer C Consumption Site Consumption Site Constant Sites Vices Associa                                                                                                    | t, and<br>lected)<br>batchin<br>lem<br>LPG<br>> Call<br>ted Sites<br>80.00                                                                                                    | ng grid are<br>Sie Descretion<br>Tenc A<br>Entry tab<br>Appliances<br>Calculated Qty:                                                  | ea, the Dr<br>Cell Entry<br>Cell Entry                                    | river IE<br>equested Date<br>v2552016<br>ver fiel<br>Delivery H                                                                | e and Dr<br>pand Dr<br>paper Dave<br>d will als<br>story Eve<br>esired Qty:                                                                                                    | iver Name                                                                                                    | field of the<br>Name Desired Qy<br>wer A 0.00<br>ed.<br>c Orders Auc                                                                    | e selected<br>Price<br>1.3000                                                                                      | x<br>record will<br>Total Est Run Out<br>0.00                                                                                                    | l be updat | ed.  |
| arch for the<br>arch Driver<br>pen Selected Re<br>Filter Records<br>0001005078<br>0001005080<br>a. In th<br>0001005080<br>b. On C                                        | e new drive<br>erresh Export -<br>s (F3) ×<br>s (F3) ×<br>s (F3) ×<br>e grid Deli<br>assoner<br>b0105078 Classoner A<br>Consumpt<br>Detail Der<br>cent Left:<br>duct:                                                                                                    | Crose Crose Crose Crose Crose Crose Crose Customer A Customer A Customer C Consumption Site Consumption Site Construmption Site Construmption Construmption                                                                                                    | t, and<br>lected)<br>batchin<br>lem<br>LPG<br>> Call<br>ted Sites<br>80.00                                                                                                    | then click t<br>ng grid are<br>sie Description<br>Tens A<br>Entry tab<br>Appliances<br>Calculated Qty:<br>Substitute:                  | ea, the Dr<br>Coll Lord Lord Lord Lord Lord Lord Lord Lord                | river IE<br>rquested Date<br>ver fiel<br>ver fiel<br>ver S                                                                     | and Dr<br>Doparch Dave<br>d will als<br>story Eve<br>esired Qty:<br>cicl Price:                                                                                                    | iver Name                                                                                                    | field of the<br>Name Desired Qy<br>mer A 0.00<br>ed.<br>Corders Auc<br>Driver:<br>Lock Price:                                           | e selected Price 1.3000 lit Log (55) Customer A Printed:                                                           | x<br>record will<br>Total Est Bun Out<br>000                                                                                                    | l be updat | ed.  |
| arch for the<br>arch Driver<br>pen Selected Re<br>Filter Records<br>0001005078<br>0001005080<br>a. In th<br>b. On C<br>Site<br>Proc<br>Requ                              | e new drive<br>erresh Export -<br>s (F3) ×<br>s (F3) ×<br>s (F3) ×<br>e grid Deli<br>assomer<br>b0105078 Customer A<br>Consumpt<br>Detail Det<br>cent Left:<br>duct:<br>uested Date:                                                                                                    | Crose Crose Crose Crose Crose Crose Crose Customer A Customer A Customer C Consumption Site Consumption Site Consumptite Cons                                                                                                    | t, and<br>ected)<br>eatchin<br>ted Sites<br>80.00 (<br>Sites sites<br>80.00 (<br>Sites sites sites | then click t<br>ng grid are<br>sie bescription<br>Tank A<br>Entry tab<br>Appliances<br>Calculated Qty:<br>Substitute:<br>Priority:     | ea, the Dr<br>Cool Loral Re<br>ot Cool Loral Re<br>the Driv<br>Call Entry | river IE<br>rquested Date<br>ver fiel<br>ver fiel<br>ver Si<br>ver Ti<br>ver Ti                                                | and Dr<br>band Dr<br>band Dr<br>band<br>band | iver Name<br>Diver Name<br>Diver D Prive<br>postores cues<br>o be update<br>nt History Worl<br>1.3000<br>0.00<br>0.00                                                                                                    | field of the<br>Name Desired Qvy<br>mer A 0.00<br>ed.<br>Corders Auc<br>Driver:<br>Lock Price:<br>Terms:                                | e selected Price 1.3000 Itit Log (55) Customer A Printed: Due on Rece                                              |                                                                                                    | l be updat | əd.  |
| arch for the<br>rch Driver<br>en Selected Re<br>Filter Records<br>0001005078<br>0001005080<br>a. In th<br>0001005080<br>b. On C<br>Site<br>Proc<br>Requ                  | e new drive<br>effresh Export -<br>s (F3) ×<br>s (F3) ×<br>s (F3) ×<br>e grid Deli<br>usoner<br>b0109078 Cusoner A<br>Consumpt<br>Detail Det<br>cent Left:<br>duct:<br>uested Date:<br>ments:                                                                                                    | Crose Crose Crose Crose Crose Crose Crose Customer A Customer A Customer C Consumption Site Consumption Site Consumptite Cons                                                                                                    | ected)  ected)  ected)  ected like  solution  ected like  solution  ected like  ected like  solution  ected like  solution  ected like  solution  ected like  solution  ected like  ected like                       | ng grid are<br>se Description<br>Tank A<br>Entry tab<br>Calculated Qty:<br>Substitute:<br>Priority:                                    | ea, the Dr<br>Cool Local Re<br>on A the Driv<br>Call Entry                | river IE<br>reversed Date<br>ver fiel<br>ver fiel<br>ver fiel<br>ver fiel<br>ver fiel<br>ver fiel                              | and Dr<br>band Dr<br>band Dr<br>band<br>band | iver Name<br>Driver Name<br>Driver D Driver<br>Driver D Driver<br>D Driver D Driver<br>D Driver D D Driver<br>D Driver D D D D D D D D D D D D D D D D D D D                                                                                                    | field of the<br>Name Desired Qy<br>mer A 0.00<br>ed.<br>Corders Auc<br>Driver:<br>Lock Price:<br>Terms:<br>Entered By:                  | e selected Price 1.3000 It Log (55) Customer A Printed: Due on Rece irelyadmin                                     | record will<br>Total Est Run Out<br>0.00<br>V<br>No<br>sipt<br>V                                                                                                    | l be updat | əd.  |
| arch for the<br>arch Driver<br>pen Selected Re<br>Filter Records<br>0001005078<br>0001005080<br>a. In th<br>0001005080<br>b. On C<br>Site<br>Proc<br>Requ<br>Corr<br>Ord | e new drive<br>effresh Export -<br>s (F3) ×<br>s (F3) ×<br>s (F3) ×<br>ee grid Deli<br>usomer<br>b0109578 Cusomer A<br>Consumpt<br>Detail Det<br>cent Left:<br>duct:<br>uested Date:<br>nments:<br>er Status:                                                                                                    | Crose Crose Crose Crose Crose Crose Crose Crose Crose Customer A Customer A Customer C Customer C Consumption Site Consumption Site Consumptio                                                                                                    | ected)  ected)  ected)  ected ( ected)  ected ( ected)  ected                      | ng grid are<br>se Description<br>Tank A<br>Entry tab<br>Calculated Qty:<br>Substitute:<br>Priority:<br>in Date: 04/25                  | ea, the Dr<br>Cool Lorad. Re<br>on A the Driv<br>Call Entry               | river IE<br>rquested Date<br>ver fiel<br>ver fiel<br>ver fiel<br>ver fiel<br>ver fiel<br>ver fiel<br>ver fiel                  | and Dr<br>pand Dr<br>pand Dr<br>pageth Date<br>d will als<br>story Eve<br>esired Qty:<br>ticl Price:<br>ticl Price:<br>ticl Pri                                                                                                    | iver Name                                                                                                    | field of the<br>Name Desired Qy<br>mer A 0.00<br>ed.<br>Orders Auc<br>Driver:<br>Lock Price:<br>Terms:<br>Entered By:<br>Ticket Assign  | e selected Price 1.3000 It Log (55) Customer A Due on Rece irelyadmin eed: TMO-45                                  |                                                                                                    | l be updat | əd.  |
| arch for the<br>arch Driver<br>pen Selected Re<br>ID<br>0001005078<br>0001005080<br>a. In th<br>0001005080<br>b. On C<br>Site<br>Proc<br>Requ<br>Corr<br>Orde            | e new drive<br>effresh Export -<br>s (F3) ×<br>s (F3) ×<br>s (F3) ×<br>ee grid Deli<br>automer<br>b0105078 Customer A<br>Consumpt<br>b0105078 Customer A<br>Consumpt<br>b0105078 Customer A<br>Consumpt<br>b0105078 Customer A<br>customer A<br>customer A | Crose Crose Crose Crose Crose Crose Crose Crose Customer A Customer A Customer C Consumption Site Consumption Site Consumption Site Crose Consumption Site Consumption Site Consumption Site Consumption Site Consumption Site Consumption Consumption                                                                                                    | ected)  ected)  ected)  control term  erm  ected Stes  control term  control term  con                     | then click t<br>ag grid are<br>se besoption<br>Tank A<br>Entry tab<br>Calculated Qty:<br>Substitute:<br>Priority:<br>in Date: 04/25    | ea, the Dr<br>Core Local Fre<br>or or or<br>Cell Entry                    | river IE<br>reversed Date<br>ver fiel<br>ver fiel<br>ver fiel<br>0 D<br>v Si<br>v T<br>0 D<br>0 D<br>0 D<br>0 D<br>0 D<br>0 D  | and Dr<br>band Dr<br>band Dr<br>band<br>band | iver Name<br>Driver Name<br>Driver D Driver<br>Driver D Driver<br>D Driver D Driver<br>D Driver D D D D D D D D D D D D D D D D D D D | field of the<br>Name Desired Qy<br>mer A 0.00<br>ed.<br>Corders Auc<br>Driver:<br>Lock Price:<br>Terms:<br>Entered By:<br>Ticket Assign | e selected Price 1.3000 Itit Log (55) Customer A Printed: Due on Rece irelyadmin red: TMO-45                       |                                                                                                    | I be updat | əd.  |
| arch for the<br>arch Driver<br>en Selected Re<br>Filter Records<br>10<br>0001005080<br>a. In th<br>0001005080<br>b. On C<br>Site<br>Perc<br>Req<br>Corr<br>Ords          | e new drive<br>effresh Export -<br>s (F3) ×<br>s (F3) ×<br>s (F3) ×<br>e grid Deli<br>astorner<br>D0105078 Customer A<br>Consumpt<br>Detail Det<br>cent Left:<br>duct:<br>uested Date:<br>nments:<br>er Status:                                                                                                    | Crose Crose Crose Crose Crose Crose Crose Customer A Customer A Customer C Consumption Site Consumption Site Consumptite Cons                                                                                                    | t, and<br>ecced)<br><b>Datchin</b><br>term<br>ipro<br>> Call<br>Call I                                                                                                    | ng grid are<br>Sie Description<br>Tank A<br>Entry tab<br>Calculated Qty:<br>Substitute:<br>Priority:<br>in Date: 04/25                 | ea, the Dr<br>Core Local Fre<br>or or or<br>Cell Entry                    | river IE<br>reversed Date<br>ver fiel<br>ver fiel<br>0 D<br>v S<br>v T<br>0 D<br>0 D<br>0 D<br>0 D<br>0 D<br>0 D<br>0 D<br>0 D | and Dr<br>band Dr<br>band Dr<br>band<br>band | iver Name<br>Driver Name<br>Driver D Driver<br>Driver D Driver<br>Driver D D D D D D D D D D D D D D D D D D D                                           | field of the<br>Name Desired Qv<br>mer A 0.00<br>ed.<br>Corders Auc<br>Driver:<br>Lock Price:<br>Terms:<br>Entered By:<br>Ticket Assign | e selected Price 1.3000 Itit Log (55) Customer A Printed: Due on Rece irelyadmin TMO-45                            |                                                                                                    | I be updat | ed.  |
| arch for the<br>arch Driver<br>pen Selected Re<br>Filter Records<br>10<br>0001005080<br>a. In th<br>b. On C<br>Site<br>Perc<br>Req<br>Corr<br>Ords                       | e new drive<br>effresh Export -<br>s (F3) ×<br>s (F3) ×<br>s (F3) ×<br>ee grid Deli<br>automer<br>D0105078 Customer A<br>Consumpt<br>Detail Det<br>cent Left:<br>duct:<br>uested Date:<br>nments:<br>er Status:                                                                                                    | Crose 2 records (1 sel 2 records (1 sel 2 records (1 sel 2 records (1 sel 2 customer A Customer A Customer C Customer C Consumption Site Consumption Site Consu                                                                                                    | t, and<br>ected)<br>patchir<br>bro<br>> Call<br>Call                                                                                                    | ng grid are<br>se Description<br>Tank A<br>Entry tab<br>Calculated Qty:<br>Substitute:<br>Priority:<br>in Date: 04/25                  | ea, the Dr<br>Cool Local Re<br>on or<br>Call Entry                        | river IE<br>rquested Date<br>ver fiel<br>ver fiel<br>ver fiel<br>ver fiel<br>Delivery H<br>0 D<br>v Si<br>v T<br>1<br>Dispatcl | and Dr<br>pand Dr<br>pand Dr<br>paperbase<br>d will als<br>story Eve<br>esired Qty:<br>tel Price:<br>tel Price:<br>tel Price:<br>tel :<br>tel 2000                                                                                                    | iver Name                                                                                                    | field of the<br>Name Desired Qy<br>mer A 0.00<br>ed.<br>Orders Auc<br>Driver:<br>Lock Price:<br>Terms:<br>Entered By:<br>Ticket Assign  | e selected Price 1.3000  It Log (55)  Customer A  Due on Rece irelyadmin ired: TMO-45                              |                                                                                                    | I be updat | ed.  |
| arch for the<br>arch Driver<br>ren Selected Re<br>Filter Records<br>0001005080<br>a. In th<br>b. On C<br>Site<br>Perc<br>Proc<br>Req<br>Corr                             | e new drive<br>effresh Export -<br>s (F3) ×<br>s (F3) ×<br>s (F3) ×<br>s (F3) ×<br>consumption<br>consumption<br>(consumption)<br>(consumption)                                                            | Crose  Crose  Crose  Crose  Crose  Crose  Customer A  Customer A  Customer C  Customer C  Customer Ste  Consumption Site  Consumption Site Consumption Site  Consumption Site                                                                                                    | t, and<br>ected)<br><b>Datchin</b><br>term<br><i>pro</i><br>> Call<br>Call                                                                                                    | then click t<br>ag grid are<br>Ste Description<br>Tank A<br>Entry tab<br>Calculated Qty:<br>Substitute:<br>Priority:<br>in Date: 04/25 | ea, the Dr<br>Core Local Re<br>or or or<br>Cell Entry                     | river IE<br>reversed Date<br>ver fiel<br>Delivery H<br>0 D<br>v Si<br>v Tr<br>Dispatch                                         | and Dr<br>band Dr<br>band Dr<br>band<br>band | iver Name                                                                                                    | field of the<br>Name Desired Gy<br>ed.<br>Orders Auc<br>Driver:<br>Lock Price:<br>Lock Price:<br>Terms:<br>Entered By:<br>Ticket Assign | e selected<br>Price<br>1.3000<br>It Log (55)<br>Customer A<br>Printed:<br>Due on Rece<br>irelyadmin<br>red: TMO-45 | record will accord will accord | I be updat | əd.  |

1. On the Menu panel, click the **Dispatch Deliveries menu**. This will open the **Delivery Dispatching screen**. 2. Filter the records in the grid using the fields in the Selection Criteria panel.

| Selection Criteria |                       |            |                  |    |                 |           |      |    |   |
|--------------------|-----------------------|------------|------------------|----|-----------------|-----------|------|----|---|
|                    |                       | Condition  | From             | То |                 | Condition | From | То |   |
|                    | Bulk Plant Location:  | v          | ×                | *  | Route ID:       | ×         |      |    |   |
|                    | Next Degree Day:      | ~          | 0                | 0  | Requested Date: | ~         |      |    | • |
|                    | Dispatched Driver ID: | ~          | ~                | ~  | Item:           | ~         | ~    |    | • |
|                    | Include:              | Will Calls | Dispatched Calls |    |                 |           |      |    |   |

3. Click the Search toolbar button.

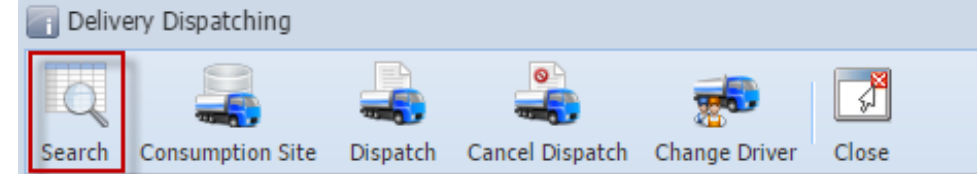

4. Select the consumption site record in the grid, and then click the **Change Driver toolbar button**. This will open the Search Driver screen.

| Q      |                  |          |                 | -             | 7     |
|--------|------------------|----------|-----------------|---------------|-------|
| Search | Consumption Site | Dispatch | Cancel Dispatch | Change Driver | Close |

- 5. Search for the new driver, select it, and then click the **Open Selected toolbar button**.
  - a. In the grid Delivery Dispatching grid area, the Driver ID and Driver Name field of the selected record will be updated.
    b. On Consumption Sites > Call Entry tab, the Driver field will also be updated.
- 1. On the Menu panel, click the Dispatch Deliveries menu. This will open the Delivery Dispatching screen.
- 2. Filter the records in the grid using the fields in the Selection Criteria panel.

|    | Selection Criteria    |              |                  |    |                 |           |      |    |
|----|-----------------------|--------------|------------------|----|-----------------|-----------|------|----|
|    |                       | Condition    | From             | То |                 | Condition | From | То |
|    | Bulk Plant Location:  | *            | ~                | ~  | Route ID:       | ~         |      |    |
|    | Next Degree Day:      | ~            |                  |    | Requested Date: | ~         |      |    |
|    | Dispatched Driver ID: | ~            | ~                | ~  | Item:           | ~         | ×    | ~  |
|    | Include:              | 🔲 Will Calls | Dispatched Calls |    |                 |           |      |    |
| 3. | Click the Sear        | ch toolba    | r button.        |    |                 |           |      |    |
|    | Delivery              | y Dispat     | ching            |    |                 |           |      |    |
|    | Q                     |              |                  |    |                 |           |      |    |
|    | Search (              | Consump      | tion Site        |    |                 |           |      |    |

4. Select the consumption site record in the grid, and then click the **Change Driver toolbar button**. This will open the Search Driver screen.

| Q      | -                | 4        | 4               | <b>1</b>      | 7     |
|--------|------------------|----------|-----------------|---------------|-------|
| Search | Consumption Site | Dispatch | Cancel Dispatch | Change Driver | Close |

- 5. Search for the new driver, select it, and then click the **Open Selected toolbar button**.
  - a. In the grid **Delivery Dispatching grid area**, the **Driver ID** and **Driver Name** field of the selected record will be updated.
    - b. On Consumption Sites > Call Entry tab, the Driver field will also be updated.